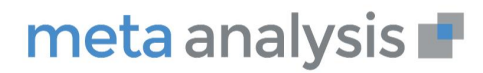

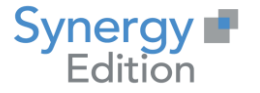

# meta analysis

## Mise à jour Meta Analysis V7

# **On Premise**

Date création : Date de Mise à jour : Auteur : Fonction : Email : Observations : Mai 2020 Avril 2022 Christian LAMBERT Directeur produit clambert@synergy.fr Aucune

## www.meta-analysis.fr

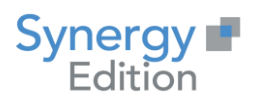

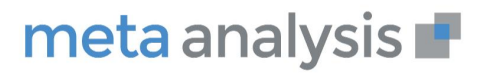

#### Table des Matières

| 1 | 1 PREAMBULE                                             | 3 |
|---|---------------------------------------------------------|---|
| 2 | 2 MISE A JOUR DE L'APPLICATION                          | 3 |
|   | 2.1 MISE A JOUR DE META ANALYSIS                        | 3 |
|   | 2.2 MISE A JOUR DE LA BASE DE DONNEES                   | 6 |
|   | 2.2.1 Mise à jour de la structure de la base de données | 6 |
|   | 2.2.2 Mise à jour du contenu de la base de données      | 6 |
|   | 2.3 VERIFICATION DE LA VERSION                          | 7 |

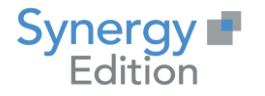

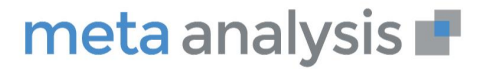

## 1 Préambule

Ce document va vous guider dans la procédure de mise à jour de Meta Analysis dans sa version 7

### 2 Mise à jour de l'application

#### 2.1 Récupération du numéro de version

Vous pouvez récupérer le numéro de version de votre Meta Analysis en vous connectant dans l'application.

Le numéro de la version est situé en bas à gauche dans la barre de menu.

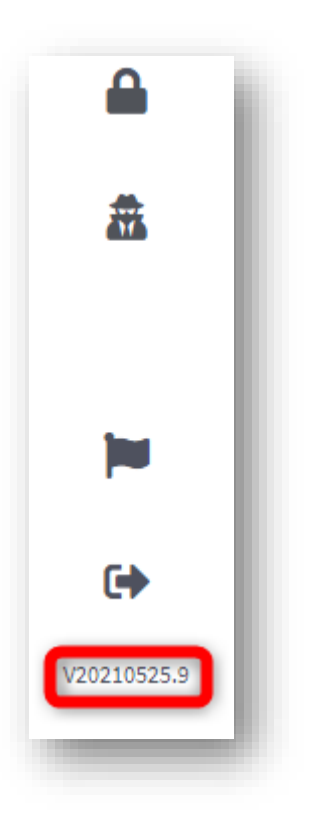

#### 2.2 Mise à jour de Meta Analysis

Ouvrez le Internet Information Service (IIS) Manager et arrêtez le site web de Meta Analysis.

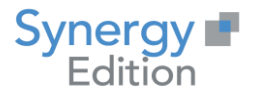

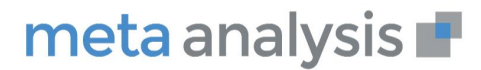

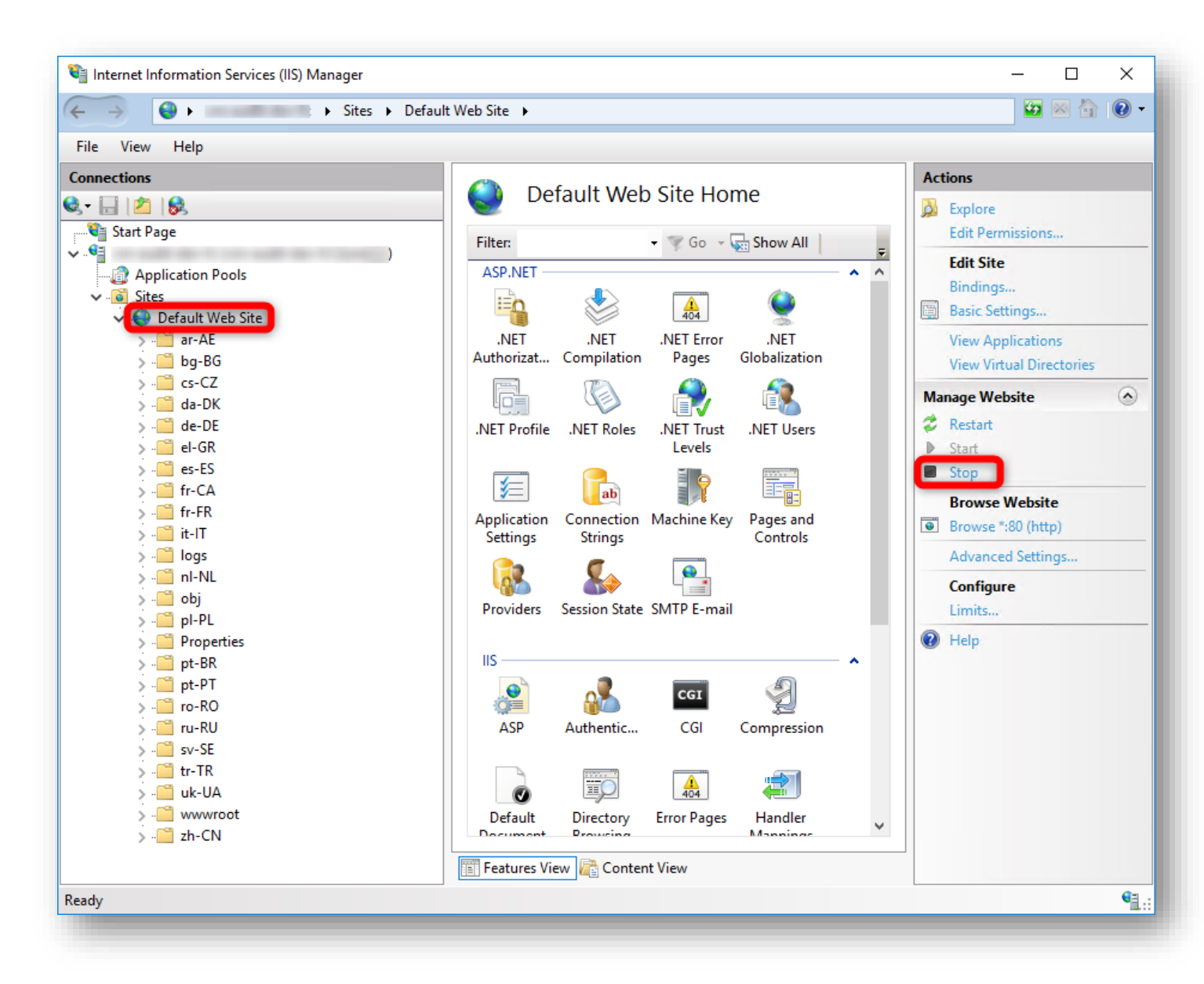

Prenez l'exécutable de mise à jour de Meta Analysis V7 (Update Meta Analysis V7-yyyyMMdd.x.exe).

Exécutez-le en tant d'administrateur.

Cliquez sur « extraire » les fichiers vont être déployé dans le dossier d'installation que vous aurez renseigné.

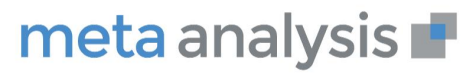

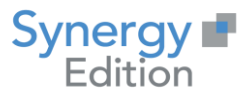

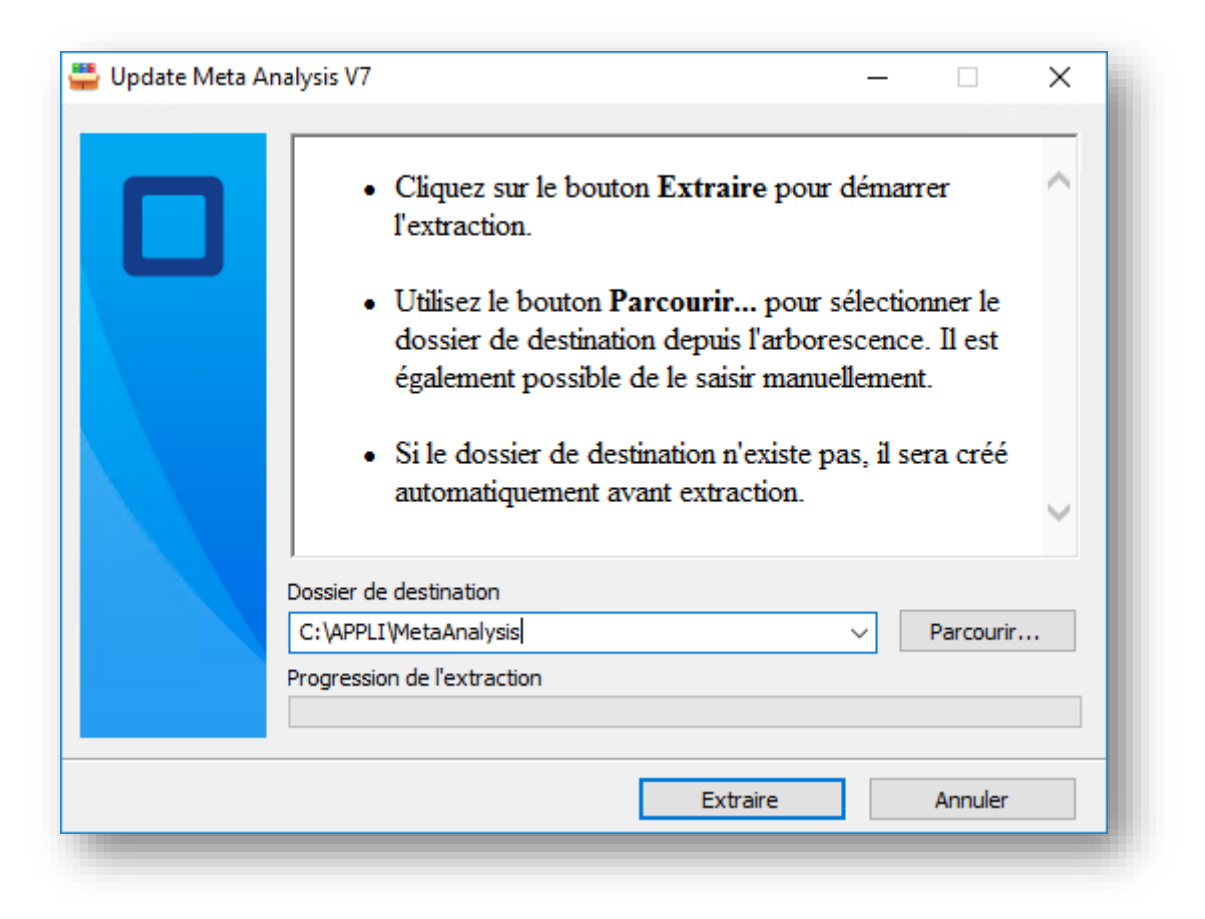

Suivez la progression de l'extraction.

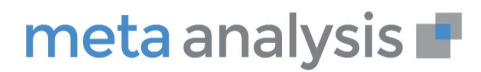

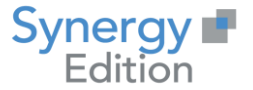

| 🚆 Update Meta Analysis V7 🦳 —                                                                                             |         | × |
|----------------------------------------------------------------------------------------------------|---------|---|
| Extraction des fichiers dans le dossier C:\APPLI\MetaAnalysis<br>Extraction depuis Update Meta Analysis V7-20210525.9.exe |         |   |
| Extraction de MetaAnalysis.Framework.ImageProcessing.pdb<br>Progression de l'extraction                                   |         |   |
| Pause                                                                                                    | Annuler |   |

La fenêtre se fermera automatiquement.

#### 2.3 Mise à jour de la base de données

#### 2.3.1 Mise à jour de la structure de la base de données aven seeding

Sélectionnez les fichiers de script SQL dans l'archive « Script Before seeding.zip » vous ayant été fourni.

Les fichiers SQL nécessaires sont ceux ayant une date plus récente à la version précédemment installée. Le numéro de récupérer en début de procédure vous donnera la date de votre version.

Une fois les scripts SQL exécutés, la structure de votre référentiel est à jour.

#### 2.3.2 Mise à jour du contenu de la base de données

Exécutez le script suivant sur le référentiel de Meta Analysis :

| <b>UPDATE</b> parameter.ApplicationSettings set SettingValue = 'true' where SettingDefinitionId in | (SELECT |
|----------------------------------------------------------------------------------------------------|---------|
| [SettingDefinitionId]FROM [parameter] [SettingDefinitions] where SettingKey                        |         |
| <pre>in('App_Technical_ExecuteSeeding', 'Seeding_SeedEntities','Seeding_SeedTranslations'))</pre>  |         |

Démarrez le site web depuis l'interface Internet Information Service (IIS) Manager.

www.meta-analysis.fr

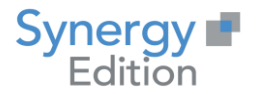

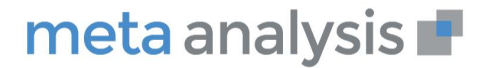

Le démarrage peut durée quelques dizaines secondes en fonction de l'écart avec la version en cours d'installation.

Meta Analysis charge les nouveaux éléments nécessaires aux interfaces et aux paramètres de configuration.

Une fois Meta Analysis démarrée, exécutez le script suivant pour désactiver le « seeding »

UPDATE parameter.ApplicationSettings set SettingValue = 'false' where SettingDefinitionId in (SELECT
[SettingDefinitionId] FROM [parameter].[SettingDefinitions] where SettingKey
in('App\_Technical\_ExecuteSeeding', 'Seeding\_SeedEntities','Seeding\_SeedTranslations'))

Un fois cette étape terminée votre application est à jour.

#### 2.3.3 Mise à jour de la structure de la base de données apres seeding

Sélectionnez les fichiers de script SQL dans l'archive « Script After seeding.zip » vous ayant été fourni.

Les fichiers SQL nécessaires sont ceux ayant une date plus récente à la version précédemment installée. Le numéro de récupérer en début de procédure vous donnera la date de votre version

Une fois les scripts SQL exécutés, la structure de votre référentiel est à jour.

#### 2.4 Vérification de la version

Vous pouvez vérifier la version de votre Meta Analysis en vous connectant dans l'application.

Le numéro de la version est situé en bas à gauche dans la barre de menu.

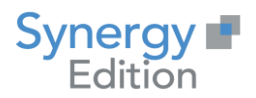

## meta analysis 🖝

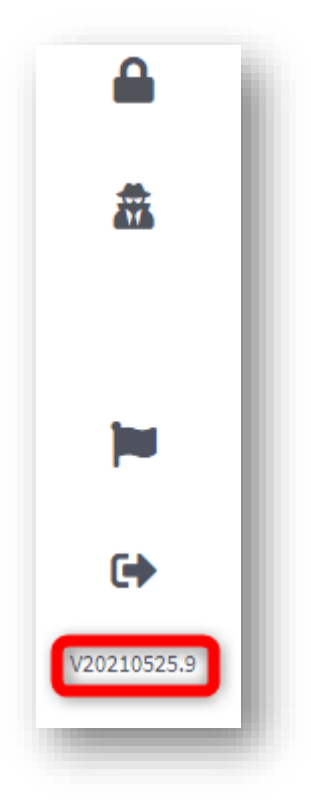

Votre Meta Analysis est maintenant à jour.